- 1. Go to login.schooldude.com
- 2. Click the Reset Password link.

| Account       | t Login |   |
|---------------|---------|---|
| Login Name    |         |   |
| 1             |         |   |
| Password      |         |   |
| Go to         |         |   |
| -Select Produ | ct 🔽    |   |
| Sign In       |         | • |

3. Enter your e-mail address associated with your account and click Submit.

| Did you forget                               | t your password?                                              |
|----------------------------------------------|---------------------------------------------------------------|
| Type your email addre<br>new password and en | ss in the box below and we'll reset a nail to you right away. |
| Email Address                                |                                                               |
|                                              | Submit                                                        |

4. You will receive an email shortly with a link to create a new password. Click on that link.

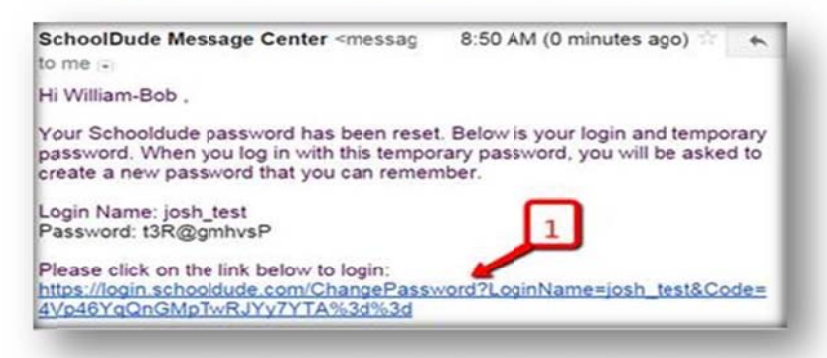

5. Once you click on the link, it will take you to a screen to create a new password.

| In an effor<br>expired. In | t to better protect y<br>n order to login, you | your security, we noticed your password he must change your current password.                |  |
|----------------------------|------------------------------------------------|----------------------------------------------------------------------------------------------|--|
| Login Nam                  | e                                              | Your login name and Current                                                                  |  |
| Current                    | josh_test                                      | Password should populate<br>automaticlly. If they don't refer<br>to the e-mail you received. |  |
| Password                   |                                                |                                                                                              |  |
| New Pass                   | word                                           |                                                                                              |  |
| Confirm                    |                                                | Create a New Password and<br>retype it in the Confirm<br>Password box. Then click            |  |
| Password                   |                                                |                                                                                              |  |
| Change Parruged            |                                                | Change Password                                                                              |  |

6. Click Change Password once you have created a new password. It will then take you to the login screen and notify you that your password has been successfully changed

| Login Name                |            |
|---------------------------|------------|
|                           |            |
| Password                  |            |
|                           | /          |
| Your Password has been su | ccessfully |
| changed!.                 |            |
| Go to                     |            |
| Select Product            | •          |
| Sign In                   |            |
|                           |            |

- 7. Login Name
- 8. Password: (use the password you just created)
- 9. Select the product you want to use in the go to section
- 10. Click Sign In.